## ※注意事項※

## ※1: JASSO「給付奨学金シミュレーション(保護者向け)」

日本学生支援機構ホームページ(https://www.jasso.go.jp/index.html)にシミュレーターがあります。 日本学生支援機構ホームページ>お役立ちページ>進学資金シミュレーター

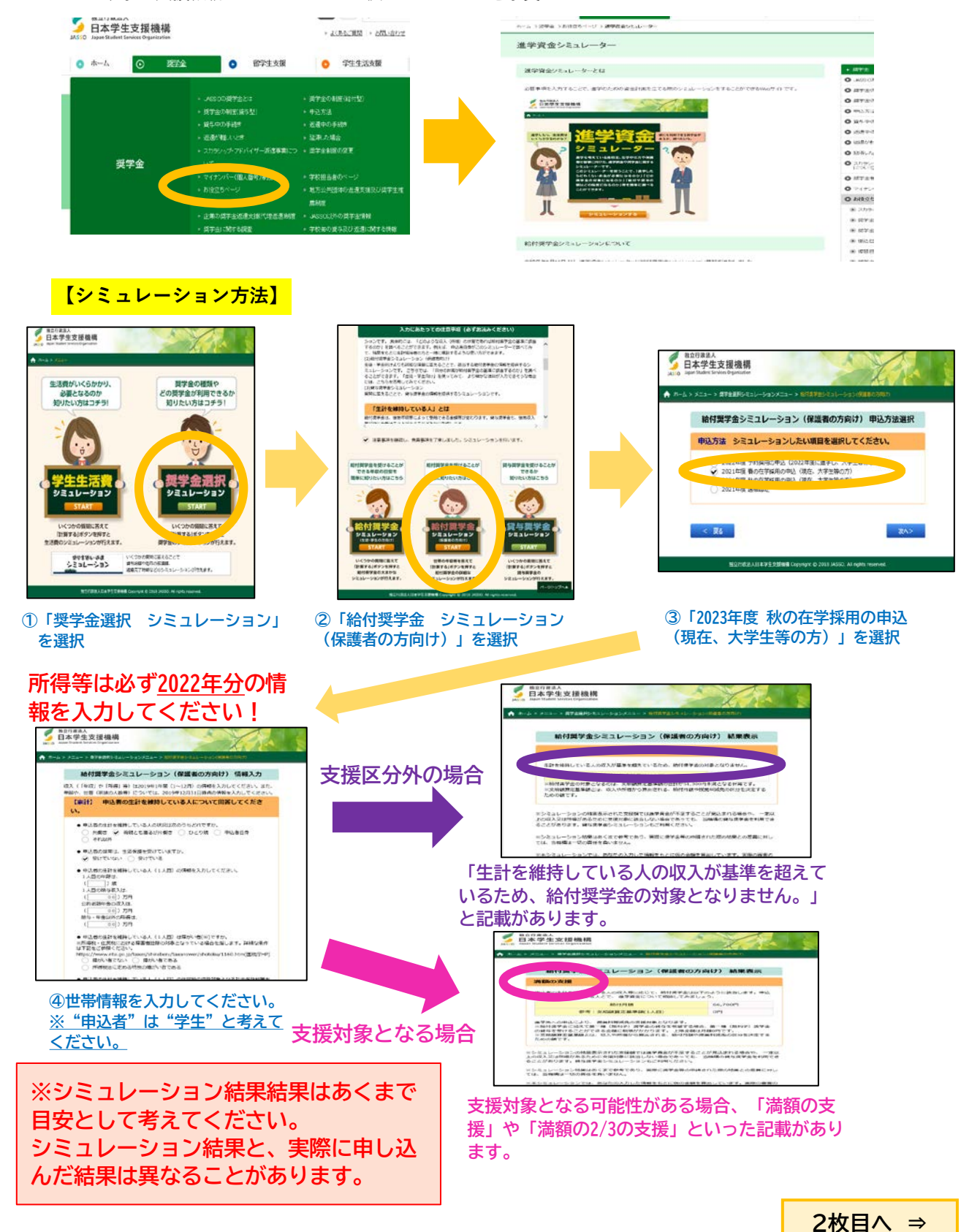

## ※2: 資産基準

## ※3:大学等への入学時期に関する要件

日本学生支援機構ホームページ(https://www.jasso.go.jp/index.html)に、新制度の申込資格や資産基準について掲載しています。必ず自身で新制度の申込資格を満たしているかどうかを確認して ください。

日本学生支援機構ホームページ>奨学金>奨学金の制度(給付型)

>申込資格·選考基準>【大学等対象】申込資格·選考基準